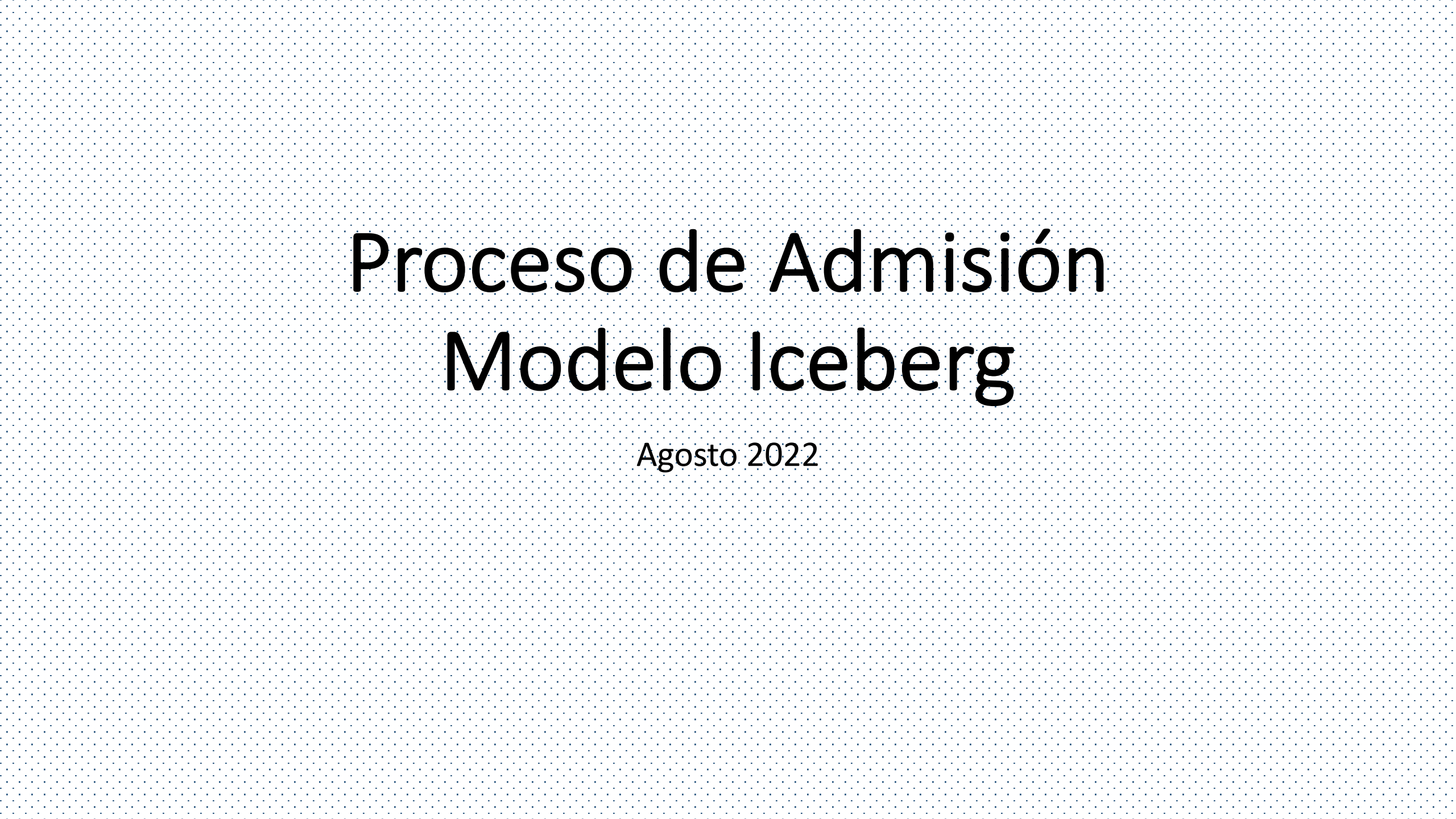

#### Ingresar a la plataforma <u>https://grupoiceberg.com.mx</u>. Si no tienes cuenta, da clic en "Registrarse", si ya tienes cuenta, da clic en "Iniciar Sesión".

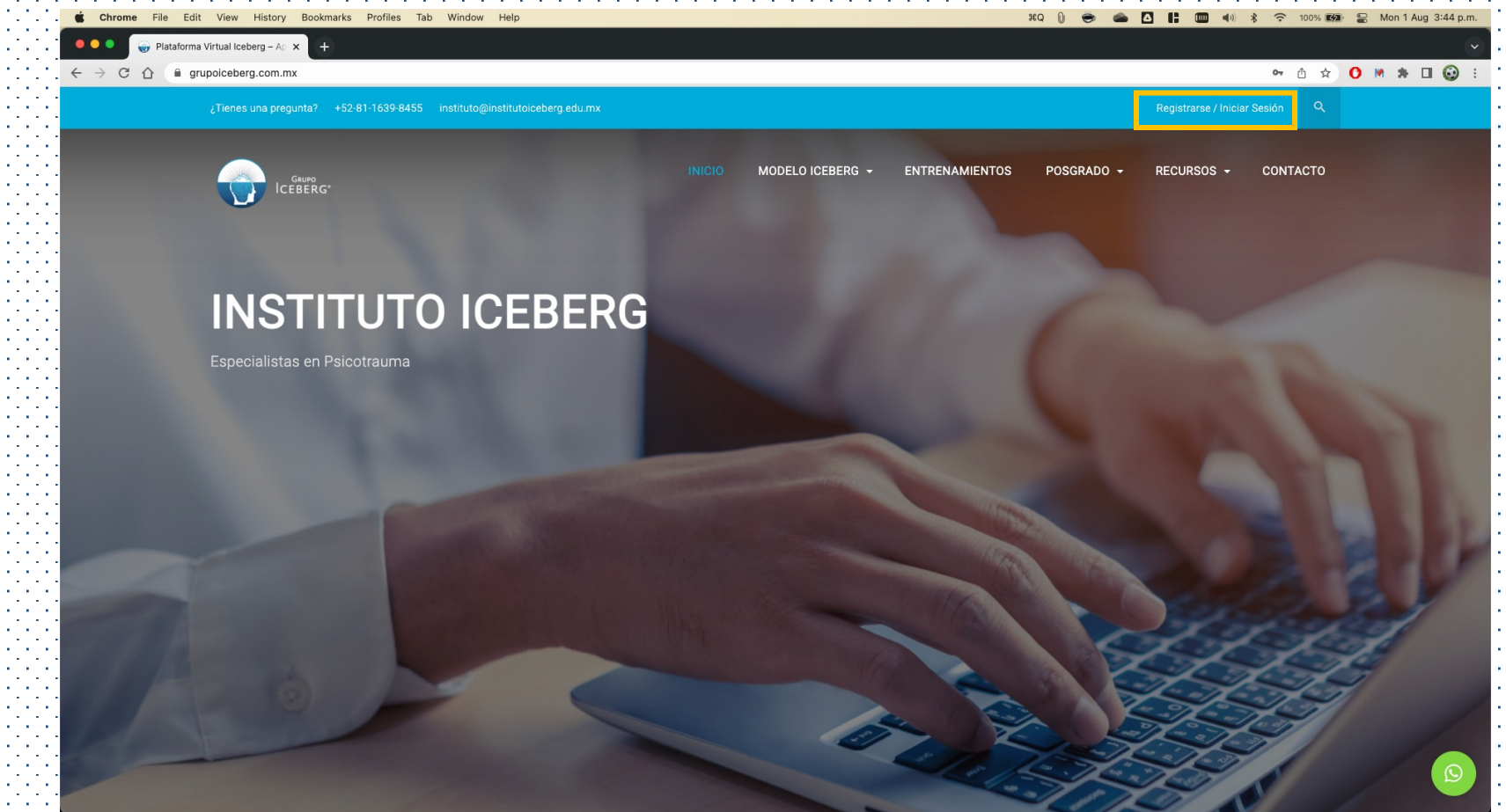

### Llenar la información de registro y el captcha.

我Q 🕦 🥌 🤷 🚺 🚼 💷 🐠 考 🎅 100% 🕬 😂 Mon 1 Aug 4:56 p.m. Chrome File Edit View History Bookmarks Profiles Tab Window 🥁 Plataforma Virtual Iceberg – Ap 🗙 > C A grupoiceberg.com.mx 🕶 🗅 🖈 🚺 🛤 🗯 🖬 🚱 🗄 ¡HOLA! Registrate para empezar a aprender iNOS DA GUSTO Nombre de Usuario **TENERTE DE REGRESO!** Correo Electrónico Teléfono Contraseña Confirma la Contraseña 4 + 6 = REGISTRARSE

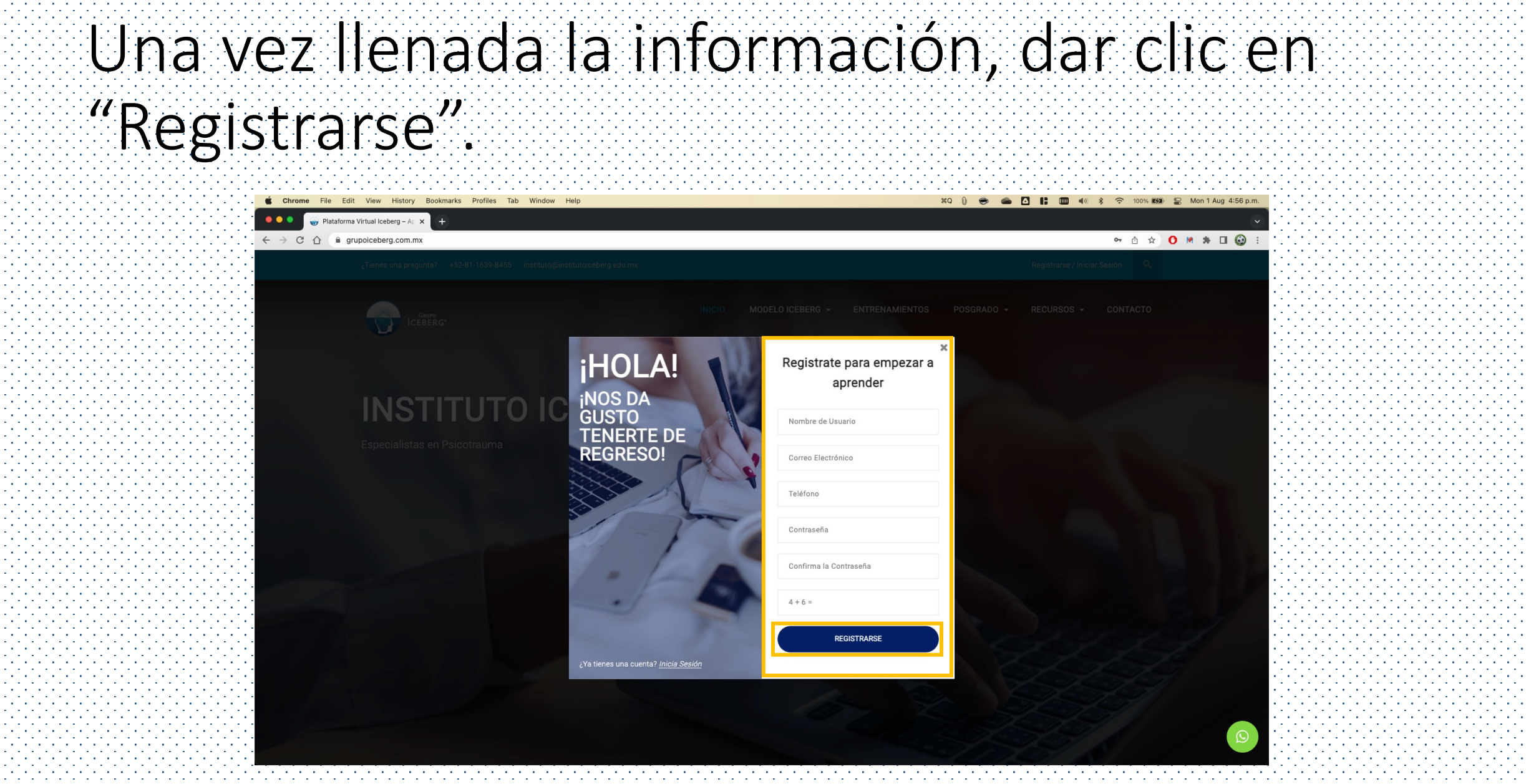

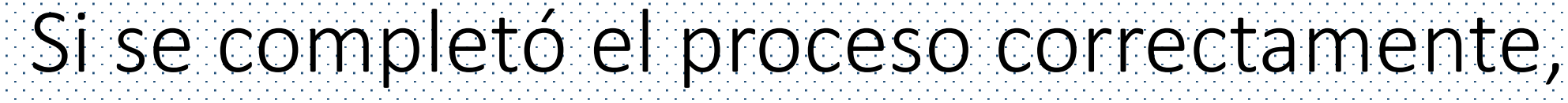

verá su perfil registrado.

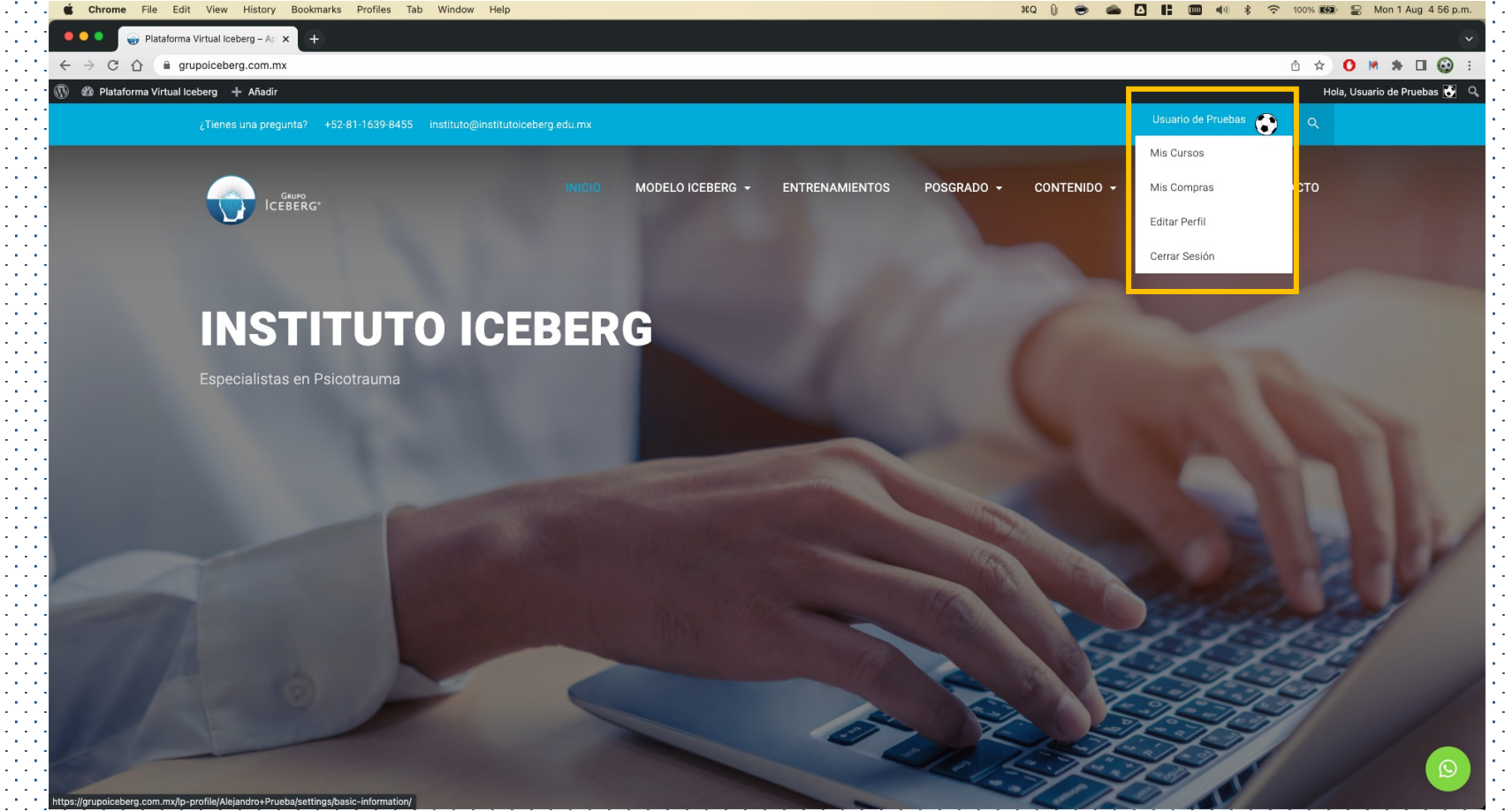

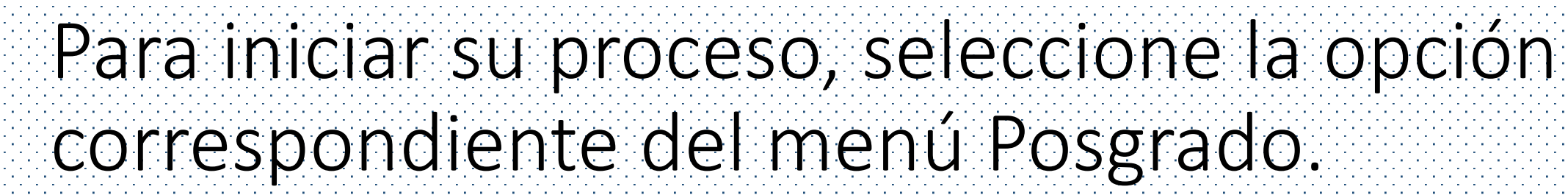

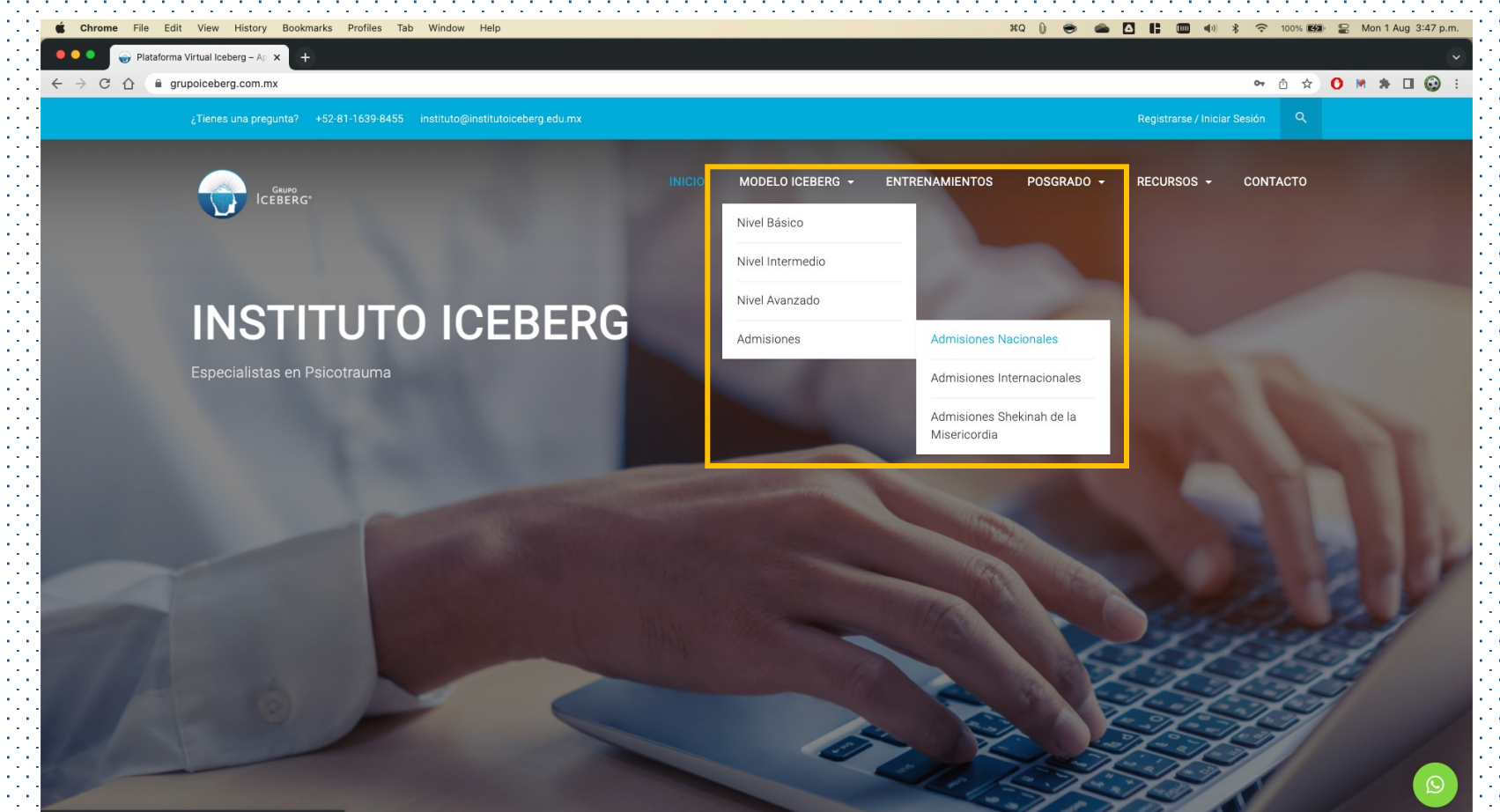

https://grupoiceberg.com.mx/modelo-iceberg-admisiones-me

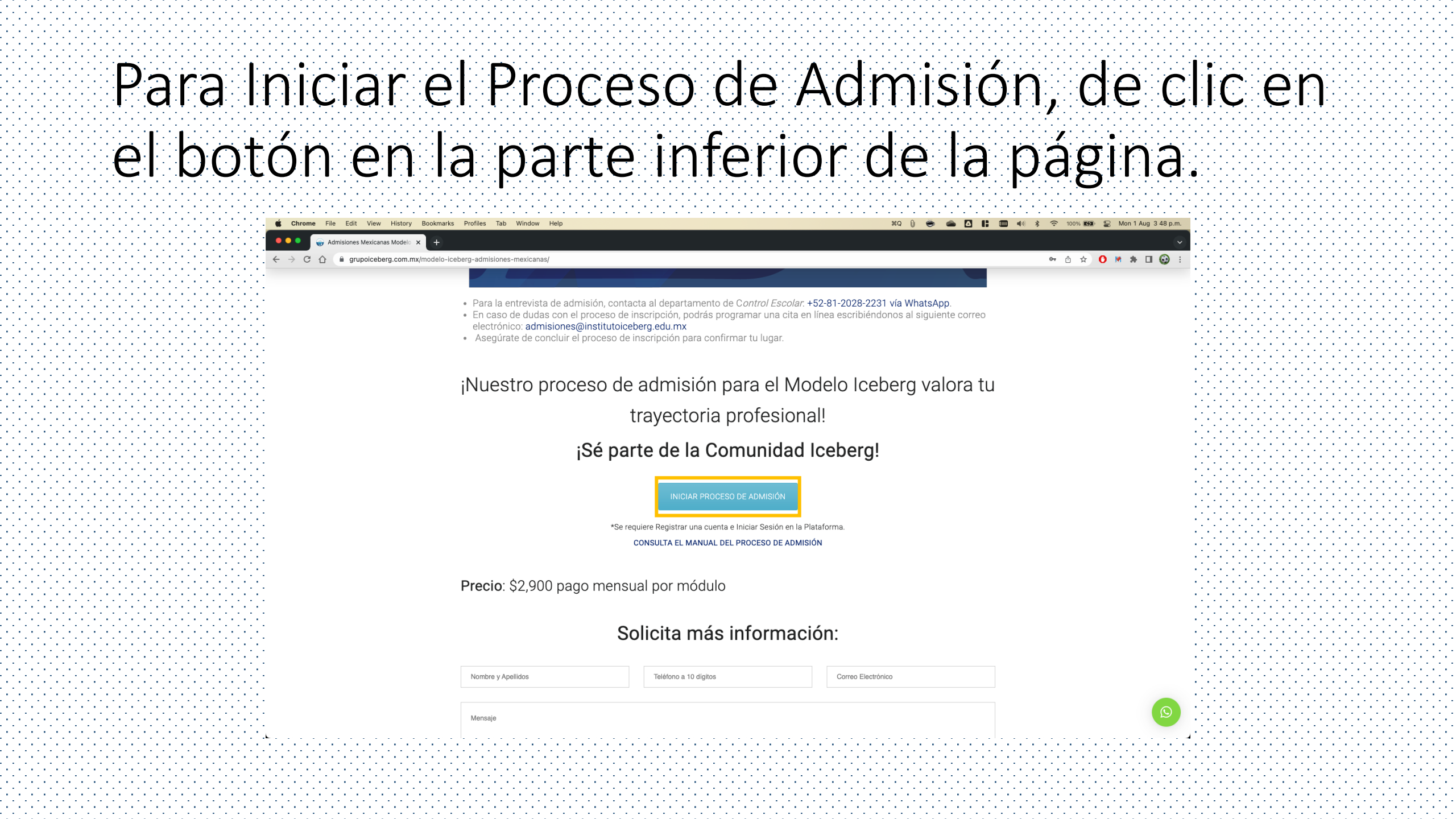

| Dar scroll                                                                                                    | hacia abaio v                                                                                                    | v dar clic en e                       | el botón                             |
|----------------------------------------------------------------------------------------------------|----------------------------------------------------------------------------------------------------|---------------------------------------|--------------------------------------|
| "Emnezar                                                                                                    | -Δhora"                                                                                                    |                                       |                                      |
| LIIIPCZUI                                                                                                    |                                                                                                    |                                       |                                      |
| $ \begin{array}{cccc} & & & \\ \hline & & & \\ \hline \hline & & & \\ \hline & & & \\ \hline \hline & & & \\ \hline \hline & & & \\ \hline \hline \\ \hline & & & \\ \hline \hline \\ \hline & & & \\ \hline \hline \\ \hline & & & \\ \hline \hline \\ \hline \hline \\ \hline \hline \\ \hline \hline \\ \hline \hline \\ \hline \hline \hline \\ \hline \hline \\ \hline \hline \hline \\ \hline \hline \hline \\ \hline \hline \hline \hline \\ \hline \hline \hline \hline \hline \\ \hline \hline \hline \hline \hline \\ \hline \hline \hline \hline \hline \hline \hline \hline \\ \hline \hline \hline \hline \hline \hline \hline \hline \hline \hline \hline \hline \hline \hline \hline \hline \hline \hline \hline \hline$ | View History Bookmarks Profiles Tab Window Help<br>Admision Modelo II × +<br>poloeberg.com.mx/cursos/proceso-de-admision-modelo-iceberg-mexicano/ | ¥Q (j) 👄 🖾 🖬 💷 🐠 🛪                    | <ul> <li>         100% ###</li></ul> |
|                                                                                                    | ¿Tienes una pregunta? +52-81-1639-8455 instituto@institutoiceberg edu.mx                                                                          | Registrarse / Iniciar Sesión Q        |                                      |
|                                                                                                    | Cauro INICIO MODELO                                                                                                    | ) ICEBERG - ENTRENAMIENTOS POSGRADO - |                                      |
|                                                                                                    |                                                                                                    | CONTACTO                              |                                      |
|                                                                                                    | COMPARTIR Contenido del Curso                                                                                                    | Contenido:2 lecciones                 |                                      |
|                                                                                                    | f Admisión                                                                                                    |                                       |                                      |
|                                                                                                    | Asigner 11 Envío de Solicitud de Adminión Med                                                                                                    | 20 diac                               |                                      |
|                                                                                                    |                                                                                                    | elo iceberg                           |                                      |
|                                                                                                    | Asignar 1.2 Envío de Curriculum Vitae Modelo Ic                                                                                                   | seberg Sin Limite                     |                                      |
|                                                                                                    | Asignar 1.3 Entrega de Papelería                                                                                                    | Sin Límite 🌘                          |                                      |
|                                                                                                    | Lección 1.1 Pago                                                                                                    |                                       |                                      |
|                                                                                                    |                                                                                                    |                                       |                                      |
|                                                                                                    | Lección 1.2 ¡Has concluido tu proceso de admisi                                                                                                   | ión!                                  |                                      |
|                                                                                                    |                                                                                                    |                                       |                                      |
|                                                                                                    |                                                                                                    |                                       |                                      |
|                                                                                                    | Instructor                                                                                                    |                                       |                                      |
|                                                                                                    |                                                                                                    |                                       |                                      |
|                                                                                                    | Dra. Lizzie Cavazos Bor                                                                                                    |                                       |                                      |
|                                                                                                    |                                                                                                    |                                       |                                      |

### De clic en el botón "Entregar" para iniciar.

| 🔍 🔍 🤿 Proceso de Admision Modelo Ic 🗙                   | ÷                                    |                                                                                 |                            |
|---------------------------------------------------------|--------------------------------------|---------------------------------------------------------------------------------|----------------------------|
| - → C ☆ 🏻 grupoiceberg.com.mx/curs                      | sos/proceso-de-admision-modelo-icebe | rg-mexicano/assignments/envio-de-solicitud-de-admision-modelo-iceberg-mexicano/ | 🗅 🖈 🔼 🛤 🗖 🥥                |
| 🚯 Plataforma Virtual Iceberg 🕂 Añadir                   |                                      |                                                                                 | Hola, Usuario de Pruebas 💽 |
| Buscar contenido de cursos                              | ۹                                    |                                                                                 | C ×                        |
| ursos Default /<br>roceso de Admision Modelo Iceberg Me | exicano                              |                                                                                 |                            |
| rance: 0 de 5 elementos                                 |                                      | Envío de Solicitud de Admisión Modelo Iceberg                                   |                            |
| ,                                                       |                                      | Intentos permitidos 10                                                          |                            |
|                                                         |                                      | Duración 30 dias                                                                |                            |
| esitados del curso: 0% En curso                         |                                      | Criterio 8 point(s)                                                             |                            |
|                                                         |                                      |                                                                                 |                            |
|                                                         |                                      | ENTREGAR                                                                        |                            |
| ∧ Admisión                                              | 0/5                                  |                                                                                 |                            |
| - Aumolon                                               | 0/5                                  |                                                                                 |                            |
| Envío de Solicitud de Admisión Modelo                   |                                      |                                                                                 |                            |
| 1.1 Iceberg                                             |                                      |                                                                                 |                            |
| Fauía da Ourriaulum Vitaa Madala                        |                                      |                                                                                 |                            |
| 1.2 Iceberg                                             |                                      |                                                                                 |                            |
|                                                         |                                      |                                                                                 |                            |
| 1.3 Entrega de Papelería Sin                            |                                      |                                                                                 |                            |
|                                                         |                                      |                                                                                 |                            |
| 1.1 Pago                                                |                                      |                                                                                 |                            |
| B. c. a. theo concluide to proceed do edminión          |                                      |                                                                                 |                            |
| 1.2 1.2 mas concluido tu proceso de admision            |                                      |                                                                                 |                            |
|                                                         |                                      |                                                                                 |                            |
|                                                         |                                      |                                                                                 |                            |
|                                                         |                                      |                                                                                 |                            |
|                                                         |                                      |                                                                                 | Siguiente >                |

### Descargue la Solicitud de Inscripción en formato Excel, Ilénela y anexe el archivo. Debe llenar su nombre en el

#### recuadro de texto.

| <b>Chrome</b> File Edit View History Bookmarks Profiles                                | b Window Help 🕺 🔿 100% 📾 😨 Mon 1 Aug 3 52 p.m.                                                  |
|----------------------------------------------------------------------------------------|-------------------------------------------------------------------------------------------------|
| Proceso de Admision Modelo Ic 🗙 🕂                                                      |                                                                                                 |
| : $\leftarrow$ $\rightarrow$ C $\triangle$ a grupoiceberg.com.mx/cursos/proceso-de-adm | ion-modelo-iceberg-mexicano/assignments/envio-de-solicitud-de-admision-modelo-iceberg-mexicano/ |
| 🔞 🕅 Plataforma Virtual Iceberg 🕇 Añadir                                                | Hola, Usuario de Pruebas 💽 🔍                                                                    |
| Buscar contenido de cursos Q                                                           |                                                                                                 |
| Cursos Default /                                                                       | Envío de Solicitud de Admisión Modelo Iceberg                                                   |
| Proceso de Admision Modelo Iceberg Mexicano                                            | Favor de Anexar la Solicitud de Admisión debidamente llenada en formato xls, xlsx. Tamaño       |
| Avance: 0 de 5 elementos                                                               | máximo del archivo 4MB.                                                                         |
| 14 P                                                                                   | Documentos Adjuntos:                                                                            |
|                                                                                        | Solicitud-de-inscripcion                                                                        |
| - Resitados del curso: 0% En curso                                                     | Respuesta:                                                                                      |
|                                                                                        | Visual HTML                                                                                     |
|                                                                                        | Párrafo 🔻 B $I \equiv \exists 46 \equiv \exists a ? \equiv X \equiv$                            |
| Admisión 0/5                                                                           |                                                                                                 |
|                                                                                        |                                                                                                 |
| Envío de Solicitud de Admisión Modelo                                                  |                                                                                                 |
|                                                                                        |                                                                                                 |
| Envío de Curriculum Vitae Modelo     Sin Límite                                        |                                                                                                 |
| liceberg                                                                               | lucano e a su Nieveleve                                                                         |
| 1.3 Entrega de Papelería Sin Límite                                                    | Ingresar su Nombre                                                                              |
|                                                                                        |                                                                                                 |
| • 🖺 1.1 Pago                                                                           |                                                                                                 |
|                                                                                        |                                                                                                 |
|                                                                                        |                                                                                                 |
|                                                                                        | A                                                                                               |
|                                                                                        | Channe Films No file shares                                                                     |
|                                                                                        |                                                                                                 |
|                                                                                        | Siguiente >                                                                                     |

Siguiente >

### Dar clic en el botón "Enviar".

| . É Chrome File Edit View History Bookmarks                    | Profiles   | ub Window Help 😯 😁 📥 🖸 👫 🛄 🐗 🖇                                                                                                   | ᅙ 100% ன 🗃 Mon 1 Aug 3:52 p. | m      | I    | 147 | ÷  |
|----------------------------------------------------------------|------------|----------------------------------------------------------------------------------------------------|------------------------------|--------|------|-----|----|
| Proceso de Admision Modelo Ic 🗙 🕂                              |            |                                                                                                    |                              | $\sim$ |      |     | ł  |
| ← → C ☆ 🏾 grupoiceberg.com.mx/cursos/pro                       | ceso-de-ac | sion-modelo-iceberg-mexicano/assignments/envio-de-solicitud-de-admision-modelo-iceberg-mexicano/                                 | 🗅 🛧 🚺 💌 🗯 🖬 🚱                | ÷ *.   | d de | Ωt, | Ì. |
| 🕥 🚳 Plataforma Virtual Iceberg 🕇 Añadir                        |            |                                                                                                    | Hola, Usuario de Pruebas 🕃   | ۹.     | -1-1 | 1-1 | ÷  |
| Buscar contenido de cursos                                     | ۹          |                                                                                                    | <b>D</b> >                   | •      |      |     |    |
| Cursos Default /<br>Proceso de Admision Modelo Iceberg Mexican | D          | Párrafo ▼ B I ⊟ ⊑ € 66 Ξ Ξ Ξ Ø Ξ X ■                                                                                             | ML                           |        |      |     | -  |
| Avance: 0 de 5 elementos                                       |            |                                                                                                    |                              |        |      |     | -  |
| Resitados del curso: 0% En curso                               |            |                                                                                                    |                              |        |      |     |    |
| ∧ Admisión                                                     | 0/5        | Ingresar su Nombre                                                                                                    |                              |        |      |     | -  |
| Envío de Solicitud de Admisión Modelo 30 días<br>1.1 leeberg   | 0          |                                                                                                    |                              |        |      |     |    |
| 1.2 Envío de Curriculum Vitae Modelo<br>Iceberg Sin Limite     | 0          |                                                                                                    |                              |        |      |     |    |
| 1.3 Entrega de Papelería Sin Límite                            |            | Choose Files No file chosen                                                                                                    |                              |        |      |     | -  |
| . 1.1 Pago                                                     |            | ( Maximum amount of files you can upload more: 1. Solo se permiten este tipo de archivos jpg,txt,zip,pdf,doc,docx,ppt,xlsx,xls ) | _                            |        |      |     | -  |
| 1.2 ¡Has concluido tu proceso de admisión!                     |            | GRABAR                                                                                                    |                              |        |      |     |    |
|                                                                |            | Siguient                                                                                                    | te >                         |        |      |     |    |

Siguiente >

| Seleccio                                                                                                    | nar "l               | Ēnvíc                          | o de                                 | Cu                 | rric       | cul                   | um                     | Vi                                       | tae                   | <b>_</b> ″ | у (                                                                                                    | Ja                | r     |
|----------------------------------------------------------------------------------------------------|----------------------|--------------------------------|--------------------------------------|--------------------|------------|-----------------------|------------------------|------------------------------------------|-----------------------|------------|----------------------------------------------------------------------------------------------------|-------------------|-------|
|                                                                                                    |                      |                                |                                      |                    |            |                       | **********             |                                          |                       |            | · . · . · . · . · .                                                                                                    | 10101010          | 1111  |
|                                                                                                    | ·····                | · · · · · · <b>· / /</b> · · · |                                      |                    |            | and the second second | • • • • • • • •        |                                          | and the second second |            |                                                                                                    | 1. 1. 1. 1. I     |       |
|                                                                                                    |                      |                                | فيترا والمتكر والمتكر والمترك والمرا | والمتحد المتحد وال |            |                       |                        |                                          |                       |            |                                                                                                    |                   |       |
|                                                                                                    | $I \cap \cap T \cap$ |                                | NTRO                                 |                    | <b>r</b>   |                       |                        |                                          | **********            |            |                                                                                                    |                   |       |
| · { · · } } { · · } <del>  · · ·     · · ·   · · ·   · ·   · ·   · · ·   · · · · · · · · · · · · · · · · · · · ·</del> | 1 1 1 1 1 1 1 1 1    |                                |                                      | העי                |            |                       |                        |                                          |                       |            |                                                                                                    |                   |       |
|                                                                                                    |                      |                                |                                      |                    |            |                       | **********             |                                          |                       | *.*.*.*.*. |                                                                                                    | 111111111         | 12121 |
|                                                                                                    |                      | · • • • • • • • • • • • • •    |                                      |                    | čele Piele | and the second second | a service as a service |                                          |                       |            | a service and services and services and s | 100 A 100 A 100 A |       |
|                                                                                                    |                      |                                |                                      |                    |            |                       |                        | 10 10 10 10 10 10 10 10 10 10 10 10 10 1 |                       |            |                                                                                                    |                   | 1.1   |

| 1-1-1-                                                                                                    |                                                                | • • • • • • • • • • • • • • • • • • • •  |                                                                   |                                          |
|----------------------------------------------------------------------------------------------------|----------------------------------------------------------------|------------------------------------------|-------------------------------------------------------------------|------------------------------------------|
| -1-1-1                                                                                                    | Chrome File Edit View History Bookmarks                        | s Profiles Tab Window Help               | #Q () 👄 🜰                                                         | 🔼 👫 📖 🕪 🕉 🛜 100% 🕬 🚍 Mon 1 Aug 3 53 p.m. |
| 1414TA                                                                                                    | 🗧 🔍 😜 Proceso de Admision Modelo IC 🗙 🕇                        |                                          |                                                                   | 🕑 . <sup>-</sup>                         |
| i de la composición de la composición de la composición de la composición de la composición de la composición d | . ← → C ☆ 🗎 grupoiceberg.com.mx/cursos/pro                     | oceso-de-admision-modelo-iceberg-mexicar | no/assignments/envio-de-curriculum-vitae-modelo-iceberg-mexicano/ | â ☆ <b>0 ⋈ ೫ ⊡ ⊚</b> : '.                |
| -1-1-1                                                                                                    | - 🛞 🚳 Plataforma Virtual Iceberg 🕇 Añadir                      |                                          |                                                                   | Hola, Usuario de Pruebas 💽 🔍             |
|                                                                                                    | Buscar contenido de cursos                                     | ۹                                        |                                                                   | 🖬 🗙 🗄                                    |
|                                                                                                    | Cursos Default /<br>Proceso de Admision Modelo Iceberg Mexican | 10                                       |                                                                   |                                          |
| -1-1-1                                                                                                    | Avance: 0 de 5 elementos                                       |                                          | Envío de Curriculum Vitae Modelo Iceberg                          |                                          |
| 1414TA                                                                                                    | · •                                                            |                                          | Intentos permitidos Ilimitado                                     |                                          |
| le de la                                                                                                    |                                                                |                                          | Duración Ilimitado                                                |                                          |
| -1-1-1                                                                                                    | - Resitados del curso: 0% En curso                             |                                          | Criterio 0 point(s)                                               |                                          |
| 1414TA                                                                                                    | P                                                              | ,                                        |                                                                   |                                          |
| 1999)                                                                                                    |                                                                |                                          | ENTREGAR                                                          |                                          |
| -1-1-1                                                                                                    |                                                                |                                          |                                                                   |                                          |
| 1414TA                                                                                                    | ^ Admision                                                     | 0/5                                      |                                                                   |                                          |
|                                                                                                    | Envío de Solicitud de Admisión Modelo                          |                                          |                                                                   |                                          |
| 141414                                                                                                    | - 1.1 Iceberg                                                  | s ()                                     |                                                                   |                                          |
| le de la                                                                                                    |                                                                |                                          |                                                                   |                                          |
| -1-1-1                                                                                                    | 1.2 Envío de Curriculum Vitae Modelo<br>Icebera Sin Límite     |                                          |                                                                   |                                          |
| ririri                                                                                                    |                                                                |                                          |                                                                   |                                          |
| 1-1-1-                                                                                                    | 1.3 Entrega de Papelería Sin Límite                            | e ()                                     |                                                                   |                                          |
| .1.1.1                                                                                                    |                                                                |                                          |                                                                   | 1.1                                      |
| -1-1-1                                                                                                    | - 脂 1.1 Pago                                                   |                                          |                                                                   |                                          |
| 141414                                                                                                    | ·                                                              |                                          |                                                                   |                                          |
| 1919                                                                                                    | 1.2 ¡Has concluido tu proceso de admisión!                     |                                          |                                                                   |                                          |
| -1-1-1                                                                                                    | -                                                              |                                          |                                                                   |                                          |
| · . · . · .                                                                                                    |                                                                |                                          |                                                                   |                                          |

Siguiente >

Anterior

# Llenar su nombre en el cuadro de texto, anexar los archivos solicitados y dar clic en el botón "Enviar".

| Proceso de Admision Modelo IC X +                               |                                                                                              | $\bigcirc$                   | 1     |
|-----------------------------------------------------------------|----------------------------------------------------------------------------------------------|------------------------------|-------|
| ← → C ↑ arupoiceberg.com.mx/cursos/proceso-de-ac                | sion-modelo-iceberg-mexicano/assignments/envio-de-curriculum-vitae-modelo-iceberg-mexicano/  | ↑ ★ 0 ★ ★ Π Θ :              | 1.1.1 |
| 🕅 🚳 Plataforma Virtual Iceberg 🕇 Añadir                         |                                                                                              | Hola, Usuario de Pruebas 💽 🔍 | 11    |
| Buscar contenido de cursos Q                                    |                                                                                              | а <b>х</b>                   |       |
| Cursos Default /<br>Iroceso de Admision Modelo Iceberg Mexicano | Respuesta:                                                                                   |                              |       |
|                                                                 | Visual HT                                                                                    | ML                           | -1-1  |
| /ance: 0 de 5 elementos                                         | Párrafo 🔻 B $I \coloneqq$ 46 $\textcircled{E} \doteq$ 26 $\textcircled{B} \times$            |                              | 11    |
|                                                                 |                                                                                              |                              |       |
| esitados del curso: 0% En curso                                 |                                                                                              |                              | 11    |
| ►                                                               |                                                                                              |                              | 144   |
|                                                                 |                                                                                              |                              | -1-1  |
| ∧ Admisión                                                      |                                                                                              |                              | 1-1-  |
| 0/5                                                             | Ingresar su Nombre                                                                           |                              | -1-1  |
| Envío de Solicitud de Admisión Modelo                           | ingresar su Nombre                                                                           |                              | 1414  |
| In Iceberg                                                      |                                                                                              |                              | -1-1  |
| Envío de Curriculum Vitae Modelo                                |                                                                                              |                              | 1414  |
| 1.2 Iceberg 60 dias                                             |                                                                                              |                              | -1-1  |
|                                                                 |                                                                                              |                              | 1.1.  |
| 1.3 Entrega de Papeleria 60 días                                |                                                                                              | 4                            | -1-1  |
| 1.1 Pago                                                        |                                                                                              |                              | 1414  |
|                                                                 | Choose Files No file chosen                                                                  |                              | -1-1  |
| 1.2 ¡Has concluido tu proceso de admisión!                      | (Maximum amount of files you can upload more: 1. Solo se permiten este tipo de archivos.pdf) |                              | 11    |
|                                                                 |                                                                                              | -                            | 111   |
|                                                                 | GRABAR                                                                                       |                              | -1-1  |
|                                                                 |                                                                                              |                              | 1-1-  |
|                                                                 |                                                                                              |                              | +1+1  |

## Seleccionar "Entrega de Papelería" y dar clic

en el botón "Entregar".

| <b>É Chrome</b> File Edit View History E                 | Bookmarks Profiles Tab Window He      |
|----------------------------------------------------------|---------------------------------------|
| Proceso de Admision Modelo IC 🗙                          | (†                                    |
| ← → C ☆ ⓐ grupoiceberg.com.mx/c                          | ursos/proceso-de-admision-modelo-iceb |
| 🔞 🏟 Plataforma Virtual Iceberg 🕇 Añadir                  |                                       |
| Buscar contenido de cursos                               | ۹                                     |
| Cursos Default /<br>Proceso de Admision Modelo Iceberg N | Mexicano                              |
| Avance: 0 de 5 elementos                                 |                                       |
| <b>b</b>                                                 |                                       |
|                                                          |                                       |
| Resitados del curso: 0% En curso                         |                                       |
|                                                          |                                       |
|                                                          |                                       |
| <ul> <li>Admisión</li> </ul>                             | 0/5                                   |
|                                                          |                                       |
| Envío de Solicitud de Admisión Mode<br>1.1<br>Iceberg    | lo dias                               |
|                                                          |                                       |
| 1.2 Envío de Curriculum Vitae Modelo<br>Iceberg          |                                       |
| Ĵ                                                        |                                       |
| 1.3 Entrega de Papelería                                 | 60 dias 🔘                             |
|                                                          |                                       |
| 1.1 Pago                                                 |                                       |
| 1.2 ¡Has concluido tu proceso de admisi                  | ión!                                  |
|                                                          |                                       |
|                                                          |                                       |
|                                                          |                                       |
|                                                          |                                       |
|                                                          |                                       |

< Anterior Siguiente >

# Llenar su nombre en el cuadro de texto, anexar los archivos solicitados y dar clic en el botón "Enviar".

| . 🗯 Chrome File Edit View History Bookmarks Profiles | ab Window Help 😯 🐑 🌰 🙆                                                                                    | 👫 🛄 🐠 🕏 🙃 100% 🖾 😂 Mon 1 Aug 5 00 p.m. |
|------------------------------------------------------|----------------------------------------------------------------------------------------------------|----------------------------------------|
| Presere de Admisien Madele IV X                      |                                                                                                    |                                        |
|                                                      |                                                                                                    |                                        |
| · . ← → C ☆ ⓐ grupoiceberg.com.mx/cursos/proceso-de- | ision-modelo-iceberg-mexicano/assignments/entrega-de-papeleria-modelo-iceberg-mexicano/                   | ∆ ☆ O 🗷 🛪 🖬 🚱 ÷ '.'.'.                 |
| 🛞 🍪 Plataforma Virtual Iceberg 🕂 Añadir              |                                                                                                    | Hola, Usuario de Pruebas 💽 🔍           |
|                                                      |                                                                                                    |                                        |
| Buscar contenido de cursos Q                         |                                                                                                    |                                        |
|                                                      |                                                                                                    | ch formato, prig.                      |
| Cursos Default /                                     | jpg, jpeg o pdf. Tamaño máximo del archivo 4MB.                                                           |                                        |
| Proceso de Admision Modelo Iceberg Mexicano          | Respuesta:                                                                                                |                                        |
|                                                      |                                                                                                    | 1                                      |
| Avance: 0 de 5 elementos                             |                                                                                                    | Visual                                 |
| 17 👞                                                 | Párrafo 🔹 B $I \equiv \equiv 46 \equiv \pm = 69 \equiv \times \equiv$                                     |                                        |
|                                                      |                                                                                                    |                                        |
| · · · · · · · · · · · · · · · · · · ·                |                                                                                                    |                                        |
| - Resitados del curso: 0% En curso                   |                                                                                                    |                                        |
| 21 P                                                 |                                                                                                    |                                        |
|                                                      |                                                                                                    |                                        |
|                                                      |                                                                                                    |                                        |
| •                                                    |                                                                                                    |                                        |
| Admisión 0/5                                         |                                                                                                    |                                        |
|                                                      | Ingresar su Nombre                                                                                        |                                        |
| Envío de Solicitud de Admisión Modelo                |                                                                                                    |                                        |
| 1.1 Iceberg 60 dias                                  |                                                                                                    |                                        |
|                                                      |                                                                                                    |                                        |
|                                                      |                                                                                                    |                                        |
| 1.2 Iceberg 60 dias                                  |                                                                                                    |                                        |
|                                                      |                                                                                                    |                                        |
|                                                      |                                                                                                    |                                        |
| 1.3 Entrega de Papelería 60 dias                     |                                                                                                    |                                        |
| ·                                                    |                                                                                                    |                                        |
|                                                      |                                                                                                    | 4                                      |
|                                                      | Colorest Titles No. 614 - Alexand                                                                         | ····                                   |
| · .                                                  | Choose Files I No file chosen                                                                             | · · · · · ·                            |
| 1.2 ¡Has concluido tu proceso de admisión!           | (Maximum amount of files you can upload more: 1. Solo se permiten este tipo de archivos:png.jpg.jpeg.pdf) | · · · · · · · · · · · · · · · · · · ·  |
| · .                                                  |                                                                                                    | 1.1.1.                                 |
|                                                      |                                                                                                    | 1.1.1.                                 |
|                                                      |                                                                                                    |                                        |
| 1. ·                                                 | GRABAR                                                                                                    | ENVIAR                                 |
| 1                                                    |                                                                                                    |                                        |
| 1.                                                   | <ul> <li>Anterior</li> </ul>                                                                              | Siguiente >                            |
|                                                      | < Anterior                                                                                                | Siquiente *                            |

Anterior Siguiente -

# Seleccionar la opción "Pago", y proceder con

las instrucciones que se presentan.

| 171 | . 🗯 Chrome File Edit View History Bookmarks Profiles Tab Window Help                                                      | жQ 🛈 👄 🔼 陆 I | 🎟 🕪 🗚 🛜 100% 📾 😜 Mon 1 Aug 5 02 p.m. |
|-----|----------------------------------------------------------------------------------------------------|--------------|--------------------------------------|
| ÷,  | 🔍 🔍 💮 Proceso de Admision Modelo II. 🗙 👔                                                                                  |              |                                      |
| d,  | ← → C 🏠 (a grupoiceberg.com.mx/cursos/proceso-de-admision-modelo-iceberg-mexicano/lecciones/pago-modelo-iceberg-mexicano/ |              | ó ☆ O 🛤 🗯 🖬 🚱 : '.'.                 |
| 141 | 🛞 🏟 Plataforma Virtual Iceberg 🕂 Añadir                                                                                   |              | Hola, Usuario de Pruebas 🛃 🔍         |
|     | Buscar contenido de cursos Q                                                                                              |              | 🗆 🗙 🗄                                |

Cursos Default

Proceso de Admision Modelo Iceberg Mexicano

Avance: 0 de 5 elementos

|   | Resita      | dos del curso: 0% En curso                    | •                     |   |
|---|-------------|-----------------------------------------------|-----------------------|---|
|   | ^ #         | Admisión                                      | i                     | ( |
| • | 1.1         | Envío de Solicitud de Admisión Mod<br>Iceberg | <b>elo</b><br>60 dias |   |
| - | 1.2         | Envío de Curriculum Vitae Modelo<br>Iceberg   |                       |   |
|   | 1.3         | Entrega de Papelería                          |                       |   |
|   | <b>B</b> 1. | 1 Pago                                        |                       | ( |
| 1 | <b>1</b>    | 2 ¡Has concluido tu proceso de admi           | sión!                 | ( |

#### Pago

Si recibiste un correo electrónico de que fuiste aceptado, puedes proceder a realizr tu pago mediante transferencia eléctronica o depósito bancario a:

Instituto de Estudios Superiores en Psicotraumatologia AC

Banco: Banorte

Cuenta Número: 1140050818

Clabe Interbancaria: 072580011400508186

Deberás enviar tu comprobante de pago al correo admisiones@institutoiceberg.edu.mx e incluir con tu nombre completo Una vez acreditado el pago, te notificaremos via correo electrónico cuando el contenido haya sido activado

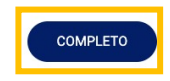

Anterio

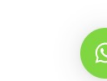

Siguiente

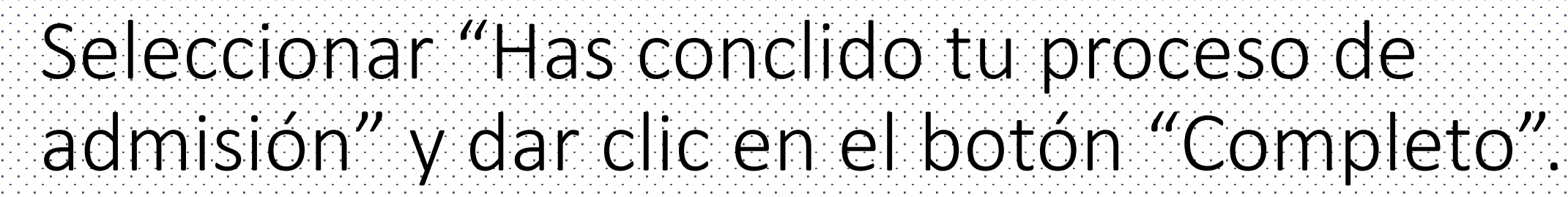

| Proceso de Admision Modelo IC 🗙                       | +                                 |                                                                                       |                            |
|-------------------------------------------------------|-----------------------------------|---------------------------------------------------------------------------------------|----------------------------|
| → C ☆ 🗎 grupoiceberg.com.mx/curs                      | os/proceso-de-admision-modelo-ice | perg-mexicano/lecciones/has-concluido-tu-proceso-de-admision-modelo-iceberg-mexicano/ | û 🖈 🚺 🛤 🗖 🥹                |
| 🖚 Plataforma Virtual Iceberg 🕇 Añadir                 |                                   |                                                                                       | Hola, Usuario de Pruebas 🔂 |
| uscar contenido de cursos                             | ۹                                 |                                                                                       |                            |
| rsos Default /<br>oceso de Admision Modelo Iceberg Me | xicano                            |                                                                                       |                            |
| ance: 0 de 5 elementos                                |                                   | ¡Has concluido tu proceso de admisión!                                                |                            |
| sitados del curso: 0% En curso                        |                                   | El contenido de la lección esta vacío.                                                |                            |
|                                                       |                                   |                                                                                       |                            |
| ∧ Admisión                                            | 0/5                               | COMPLETO                                                                              |                            |
| 1.1 Envío de Solicitud de Admisión Modelo<br>Iceberg  |                                   |                                                                                       |                            |
| 1.2 Envío de Curriculum Vitae Modelo 6                |                                   |                                                                                       |                            |
| 1.3 Entrega de Papelería 6                            |                                   |                                                                                       |                            |
| 1.1 Pago                                              | 0                                 |                                                                                       |                            |
| 1.2 ¡Has concluido tu proceso de admisión             |                                   |                                                                                       |                            |
|                                                       |                                   |                                                                                       |                            |

Anterior

# Dar clic en el botón "Si" y esperar instrucciones del equipo de Admisiones.

| Proceso de Admision Modelo II x +                   |                                  |                                                                                         |                            |
|-----------------------------------------------------|----------------------------------|-----------------------------------------------------------------------------------------|----------------------------|
| → C A a grupoiceberg.com.mx/curs                    | os/proceso-de-admision-modelo-io | ceberg-mexicano/lecciones/has-concluido-tu-proceso-de-admision-modelo-iceberg-mexicano/ | û 🖈 🖸 🛤 🗯 🖬 🚱              |
| 🚳 Plataforma Virtual Iceberg 🕂 Añadir               |                                  |                                                                                         | Hola, Usuario de Pruebas 💽 |
|                                                     |                                  |                                                                                         |                            |
| sos Default /<br>ceso de Admision Modelo Iceberg Me |                                  |                                                                                         |                            |
| nce: 0 de 5 elementos                               |                                  | ¡Has concluido tu proceso de admisión!                                                  |                            |
| Itados del curso: 0% En curso                       |                                  |                                                                                         |                            |
|                                                     | •                                |                                                                                         |                            |
|                                                     |                                  | Lección completada                                                                      |                            |
| Admisión                                            | 0/5                              |                                                                                         |                            |
| Envío de Solicitud de Admisión Modelo<br>Iceberg    |                                  | ¿Quieres completar la lección? "¡Has concluido tu<br>proceso de admisión!"?             |                            |
| Envío de Curriculum Vitae Modelo<br>Iceberg         |                                  | No                                                                                      |                            |
| 3 Entrega de Papelería 6                            |                                  |                                                                                         |                            |
|                                                     |                                  |                                                                                         |                            |
| 1.2 ¡Has concluido tu proceso de admisión           |                                  |                                                                                         |                            |
|                                                     |                                  |                                                                                         |                            |
|                                                     |                                  |                                                                                         |                            |

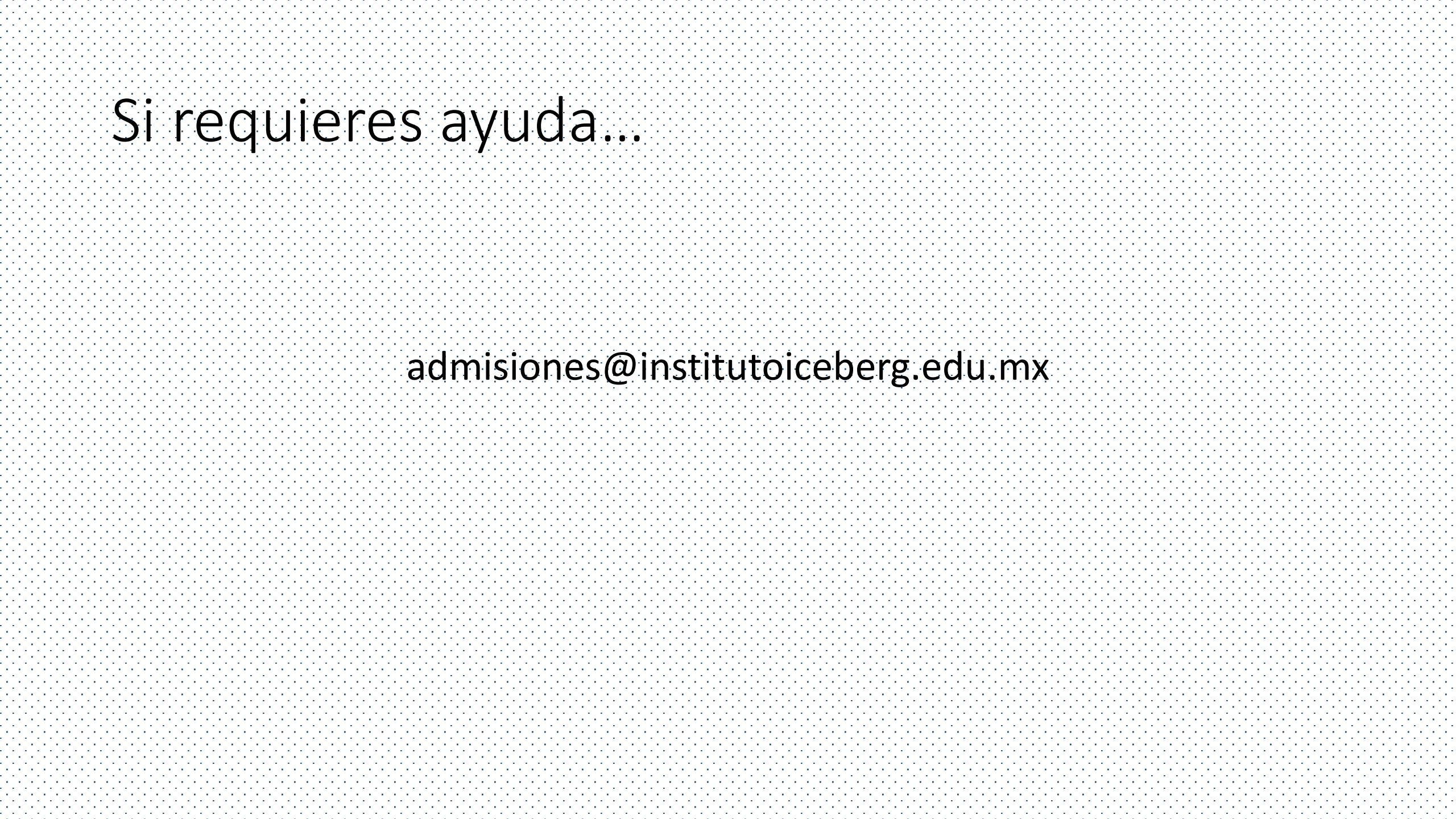